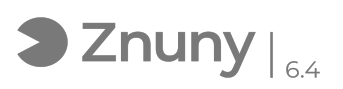

## Cambiar licencia de Antivirus Eset

30/04/2024 - 05:03:25

## Imprimir el artículo de las FAQ

| Categoría:                                                                                                    | Ciberseguridad::Antivirus::ESET | Votos:                | 0                                           |
|----------------------------------------------------------------------------------------------------|---------------------------------|-----------------------|---------------------------------------------|
| Estado:                                                                                                    | público (todos)                 | Resultado:            | 0.00 %                                      |
| Idioma:                                                                                                    | es                              | Ultima actualización: | Jue, 12 Nov 2020 - 10:55:01 (Europe/Madrid) |
|                                                                                                    |                                 |                       |                                             |
| Palabras claves                                                                                                    |                                 |                       |                                             |
| Antivirus, Agente, Eset, licencia, clave                                                                                                    |                                 |                       |                                             |
|                                                                                                    |                                 |                       |                                             |
| Síntoma (público)                                                                                                    |                                 |                       |                                             |
| Cambiar la licencia del antivirus.                                                                                                    |                                 |                       |                                             |
|                                                                                                    |                                 |                       |                                             |
| Problema (público)                                                                                                    |                                 |                       |                                             |
|                                                                                                    |                                 |                       |                                             |
|                                                                                                    |                                 |                       |                                             |
| Solución (público)                                                                                                    |                                 |                       |                                             |
| 1 Lo primero que debemos hacer tener permisos como administrador en el<br>usuario para poder realizar este cambio, una vez que sepamos que somos<br>administradores ir al icono del antivirus, es un icono como este, si nos<br>ponemos encima nos aparecerá el nombre y versión del antivirus ESET, una vez<br>encontrado pulsamos doble click: |                                 |                       |                                             |
| En caso de no ver el icono pincharemos en la "flecha" que igual esta oculto y<br>ahí buscamos el icono.                                                                                                    |                                 |                       |                                             |
| 2 Una vez abierto nos dirijimos a "Ayuda y asistencia técnica"                                                                                                    |                                 |                       |                                             |
| 3 Pulsamos sobre "cambiar licencia".                                                                                                    |                                 |                       |                                             |
| 4 Luego en "utilizar la clave de licencia adquirida".                                                                                                    |                                 |                       |                                             |
| 5 Escribimos la clave y pulsamos en "continuar".                                                                                                    |                                 |                       |                                             |
| 7 Nos aparecerá un mensaje de que el programa quiere hacer cambios sobre el<br>ordenador damos a "SI"                                                                                                    |                                 |                       |                                             |
| 8 Nos aparecerá un mensaje de confirmación como el siguiente                                                                                                    |                                 |                       |                                             |